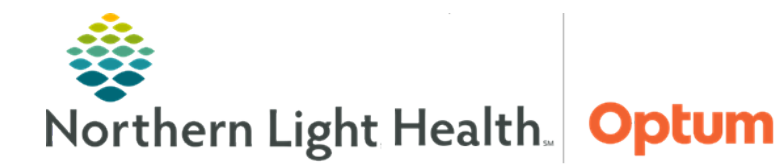

## From the Office of Health Informatics Quick Reference Guide (QRG) Place and Initiate a PowerPlan

January 28, 2020

## This Quick Reference Guide (QRG) demonstrates the process for initiating PowerPlans.

## Common Buttons & Icons

| 🕂 Add          | Add button            |
|----------------|-----------------------|
|                | PowerPlan icon        |
| Done           | Done button           |
|                | Sub-Plan icon         |
| මේ මේ          | Chain Link icons      |
| <b>``</b>      | Lightbulb icon        |
| 🔆 Initiate Now | Initiate Now button   |
| Plan for Later | Plan for Later button |
| Sign           | Sign button           |
| e.             | Refresh icon          |

## Place and Initiate PowerPlans

From the patient's Orders screen:

- **<u>STEP 1</u>**: Click the **Refresh** icon.
- **<u>STEP 2</u>**: Click **Add**. The Add Order window displays.
- **<u>STEP 3</u>**: Click the **Search** field.
- **<u>STEP 4</u>**: Enter the search criteria; matching results display below.
- <u>NOTE</u>: PowerPlans display with a yellow square icon, indicating they contain multiple orders.
- <u>STEP 5</u>: Click the appropriate **PowerPlan**. The selected PowerPlan displays in blue, indicating it has been added.
- <u>NOTE</u>: Nursing and other roles without ordering privileges will receive a pop-up, requiring them to document the ordering physician and the date, time, and communication type of the order.
- **<u>STEP 6</u>**: Repeat steps 3-5, as needed.
- **<u>STEP 7</u>**: Click **Done**. The Orders screen displays.
- **<u>STEP 8</u>**: Review the PowerPlan(s) and add or remove any orders as appropriate for the patient by selecting or clearing the corresponding check box.
- **<u>NOTES</u>**: When saving a PowerPlan as a Favorite, the orders that are currently chosen will default selected when using the PowerPlan in the future.

- Sub-Plans are order sets that can be added to the PowerPlan.
- Chain Link icons indicate there are specific guidelines related to the order. Connected Chain Link icons indicate the guidelines have been satisfied.
- <u>STEP 9</u>: Click **Initiate Now**. The status updates to Initiated Pending, and a Lightbulb icon indicates the plan has been initiated.
- **<u>NOTE</u>**: To sign the plan without initiating, click Plan for Later.
- **<u>STEP 10</u>**: Click **Sign**. The screen displays a Processing message.
- **<u>STEP 11</u>**: Click the **Refresh** icon. The PowerPlan displays as Initiated.
- **<u>NOTE</u>**: If the Plan for Later option was selected, the PowerPlan displays as Planned.

For questions regarding process and/or policies, please contact your unit's Clinical Educator or Health Informaticist. For any other questions please contact the Customer Support Center at: 207-973-7728 or 1-888-827-7728.